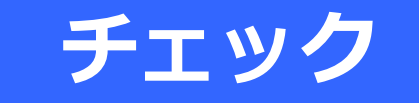

GTFS-JPデータのチェック GTFS-JP

作成したGTFS-JPデータのファイル形式や整合性のチェック、目視によるチェック方法を説明しています。 巻末のチェックリストを用いてチェックしましょう。

いずれも、ブラウザにて指定のURLに接続して使用するツールのため、<u>インターネット接続が必要</u>です。

①GTFS Schedule Validator
②GTFS運行日チェッカー
③GTFS Test Viewer
④GTFS shapes.txtチェッカー

この資料は「標準的なバス情報フォーマット広め隊」が作成 2023年8月15日現在

# **1**Canonical GTFS Schedule Validator(Mobility Data)

# ファイル形式や不正データ(所要時間がおかしい、時刻が前後している)がないか確認

### https://gtfs-validator.mobilitydata.org/

### MobilityData

#### Canonical GTFS Schedule Validator

Evaluate your dataset against the official GTFS Reference and Best Practices.

| chusel.zip                   |   |
|------------------------------|---|
| Choose a file                |   |
| ou can also drag a file here |   |
| r load from a URL            |   |
| https://example.com/feed.zip |   |
| Region (optional)            |   |
| Choose a region              | ~ |
|                              |   |
|                              |   |
|                              |   |

# ①"Choose a file"ボタンをクリックしてファイルを選択 ②"Validate"ボタンをクリック

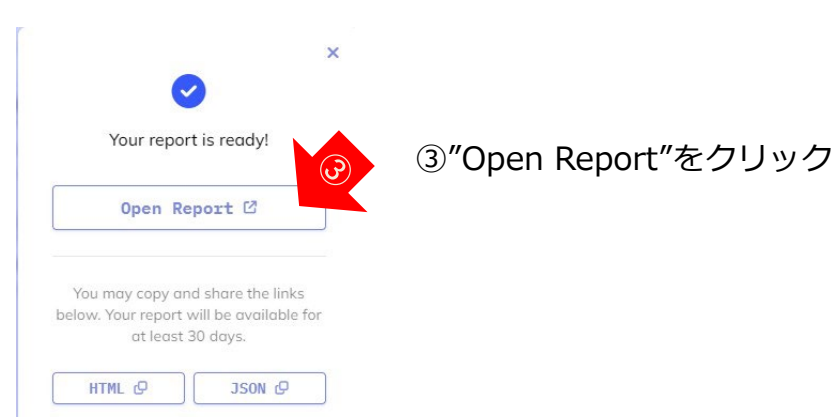

#### **GTFS Schedule Validation Report**

#### 137400 notices reported (40 errors, 137352 warnings, 8 infos)

This validation report was generated using the <u>Canonical GTFS Schedule validator</u>.

Use this report alongside the  $\underline{rules}$  page to get more details about the validation issues.

| Notice Code                       | Severity | Total |
|-----------------------------------|----------|-------|
| + unknown_column                  | ◯ INFO   | 7     |
| + unknown_file                    | ○ INFO   | 1     |
| + duplicate_route_name            | WARNING  | 163   |
| + missing_recommended_field       | WARNING  | 2     |
| + missing_timepoint_value         | WARNING  | 64618 |
| + mixed_case_recommended_field    | WARNING  | 3396  |
| + non_ascii_or_non_printable_char | WARNING  | 69173 |
| + duplicate_key                   | error    | 37    |
| + missing_required_column         | ERROR    | 3     |
|                                   |          |       |

#### Settings and version

Validator version: 4.1.1-SNAPSHOT

Validation date and time: 2023-05-24 at 20:43:59 GMT

Parameters used (more about the available parameters in USAGE.md):

| Parameter description                       | Value                                                                                                    |
|---------------------------------------------|----------------------------------------------------------------------------------------------------|
| GTFS input (ZIP file, directory or URL)     | file:/tmp/gtfs-validator-temp5754894602883240176/6e2a4a7d-0d3c-49de-9f4d-14359d481eeb15325650280708659341.zip |
| Output directory                            | /tmp/gtfs-validator-temp6e2a4a7d-0d3c-49de-9f4d-14359d481eeb4923397442355003700                               |
| Number of threads used to run the validator | 1                                                                                                    |
| Country code (for phone validation)         | The country code was not valid or was not provided.                                                           |
| Validation report name                      | report json                                                                                                   |
| System errors report name                   | system_errors.json                                                                                            |
| HTML report name                            | report html                                                                                                   |
|                                             |                                                                                                    |

Made with ♥ by MobilityData

#### 結果は英語で表示。 Errorが無いか確認

(ブラウザの日本語翻訳を活用すると良い)

「GTFSデータリポジトリ」を利用の方へ、 GTFSデータリポジトリへデータアップロードすることで同様のチェックが行なえ ます(結果は日本語で表示)

# **①Canonical GTFS Schedule Validator(Mobility Data)**

### • 以下は表示されていても問題ありません

### ●ERROR エラー

| missing_required_column | 必須の列がない<br>■translations.txtのエラーの場合は問題ありません<br>translations.txt(翻訳)にfield_name列が無いというエラーであれば、実質的に問題あり<br>ません。データ作成ツールが古いと思われます。<br>translations.txt以外の場合は問題がありますので確認してください |
|-------------------------|----------------------------------------------------------------------------------------------------|
|-------------------------|----------------------------------------------------------------------------------------------------|

#### ● WARNINGS 警告

| missing_recommended_field               | 設定を推奨する列がない                                                                       |
|-----------------------------------------|-----------------------------------------------------------------------------------|
| missing_timepoint_column                | 発着時刻精度(timepoint)列がない                                                             |
| mixed_case_recommended_field            | このフィールドには利用者向けのテキストが含まれており、大文字と小文字を含む必要が<br>ある<br>これは欧米語に対する警告ですので、日本語では無視してOKです。 |
| non_ascii_or_non_printable_char         | idに非ASCII文字(全角文字)または印刷不能文字が使われている<br>日本語のIDを用いても実害は特にありません。                       |
| trip_coverage_not_active_for_next7_days | 今後7日間有効なデータではない<br>有効期間が将来のデータであれば問題ありません。                                        |

### $\bigcirc$ INFO

| platform_without_parent_station | platform_codeが設定されているが親停留所が無い<br>現在のGTFSの仕様ではやむを得ない警告です。                            |
|---------------------------------|-------------------------------------------------------------------------------------|
| unknown_column                  | GTFSの仕様で定義されていない名前の列がある<br>jp_trip_descなど、jpで始まる名前の列はGTFS-JPで拡張されたものなので、修正不要で<br>す。 |

# **①Canonical GTFS Schedule Validator(Mobility Data)**

以下が表示される場合は、zip圧縮方法が間違っています。
 zipファイルの中にフォルダが含まれていると思われます。

| Notice Code                              | Severity | Total |
|------------------------------------------|----------|-------|
| - missing_required_file                  | error    | 5     |
| missing_required_file                    |          |       |
| You can see more about this notice here. |          |       |
| filename (?)                             |          |       |
| "stop_times.txt"                         |          |       |
| "routes.txt"                             |          |       |
| "stops.txt"                              |          |       |
| "trips.txt"                              |          |       |
| "agency.txt"                             |          |       |

# ②GTFS運行日チェッカー

• 運行日をカレンダー表示

https://www.busdata.or.jp/gtfs/calendar.html

#### GTFS運行日チェッカー

GTFSデータの運行日情報(calendar.txt、calendar\_datex.txt)をカレンダー形式で表示するツールです。 2020年~2025年のカレンダーが表示されます。間違いが見つかったら、GTFSデータを修正してください。

一般社団法人日本バス情報協会

▼GTFSファイル(zip)をアップロードしてください

ファイルを選択 chusei.zip

| GTFSファイル名 | chusei.zip      |            | ▼運行区分(service_id)を選択してください                                                     |
|-----------|-----------------|------------|--------------------------------------------------------------------------------|
| 有効期間開始日   | feed_start_date | 2023年4月1日  | ○中勢月~金曜日[・月火水木金・](2023年4月1日~2024年3月31日)                                        |
| 有効期間終了日   | feed_end_date   | 2024年3月31日 | ○中勢土曜日[・・・・・土](2023年4月1日~2024年3月31日)<br>●中勢日曜・祝日[日・・・・・](2023年4月1日~2024年3月31日) |

▼運行日カレンダー

15 運行する日 15 運行しない日 15 運行区分の有効期間外

|                          | 2                             | 202                             | 23年                            | <b>E</b> 4,F                    | 3                        |                          | 2023年5月                  |                               |                                 |                                     |                                      | 2023年6月                       |                          |                          |                          |                                 |                               |                                 | 2023年7月                       |                               |                          |                               |                                |                                      | 2023年8月                        |                          |                          |                          |                               |                                |                                | 2023年9月                             |                         |                          |                          |                          |                                |                                |                                |                               |                   |
|--------------------------|-------------------------------|---------------------------------|--------------------------------|---------------------------------|--------------------------|--------------------------|--------------------------|-------------------------------|---------------------------------|-------------------------------------|--------------------------------------|-------------------------------|--------------------------|--------------------------|--------------------------|---------------------------------|-------------------------------|---------------------------------|-------------------------------|-------------------------------|--------------------------|-------------------------------|--------------------------------|--------------------------------------|--------------------------------|--------------------------|--------------------------|--------------------------|-------------------------------|--------------------------------|--------------------------------|-------------------------------------|-------------------------|--------------------------|--------------------------|--------------------------|--------------------------------|--------------------------------|--------------------------------|-------------------------------|-------------------|
| B                        | 月                             | 火                               | 水                              | 木                               | 金                        | ±                        | 日                        | 月                             | 火                               | 水                                   | 木                                    | 金                             | ±                        | 日                        | 月                        | 火                               | 水                             | 木                               | 金                             | ±                             | 日                        | 月                             | 火                              | 水                                    | 木                              | 金                        | ±                        | 日                        | 月                             | 火                              | 水                              | 木                                   | 金                       | ±                        | 日                        | 月                        | 火                              | 水                              | 木                              | 金                             | ±                 |
|                          |                               |                                 |                                |                                 |                          | 1                        |                          | 1                             | 2                               | 3                                   | 4                                    | 5                             | 6                        |                          |                          |                                 |                               | 1                               | 2                             | 3                             |                          |                               |                                |                                      |                                |                          | 1                        |                          |                               | 1                              | 2                              | 3                                   | 4                       | 5                        |                          |                          |                                |                                |                                | 1                             | 2                 |
| 2                        | 3                             | 4                               | 5                              | 6                               | 7                        | 8                        | 7                        | 8                             | 9                               | 10                                  | 11                                   | 12                            | 13                       | 4                        | 5                        | 6                               | 7                             | 8                               | 9                             | 10                            | 2                        | 3                             | 4                              | 5                                    | 6                              | 7                        | 8                        | 6                        | 7                             | 8                              | 9                              | 10                                  | 11                      | 12                       | 3                        | 4                        | 5                              | 6                              | 7                              | 8                             | 9                 |
| 9                        | 10                            | 11                              | 12                             | 13                              | 14                       | 15                       | 14                       | 15                            | 16                              | 17                                  | 18                                   | 19                            | 20                       | 11                       | 12                       | 13                              | 14                            | 15                              | 16                            | 17                            | 9                        | 10                            | 11                             | 12                                   | 13                             | 14                       | 15                       | 13                       | 14                            | 15                             | 16                             | 17                                  | 18                      | 19                       | 10                       | 11                       | 12                             | 13                             | 14                             | 15                            | 16                |
| 16                       | 17                            | 18                              | 3 19                           | 20                              | 21                       | 22                       | 21                       | 22                            | 23                              | 24                                  | 25                                   | 26                            | 27                       | 18                       | 19                       | 20                              | 21                            | 22                              | 23                            | 24                            | 16                       | 17                            | 18                             | 19                                   | 20                             | 21                       | 22                       | 20                       | 21                            | 22                             | 23                             | 24                                  | 25                      | 26                       | 17                       | 18                       | 19                             | 20                             | 21                             | 22                            | 23                |
| 23                       | 24                            | 25                              | 26                             | 27                              | 28                       | 29                       | 28                       | 29                            | 30                              | 31                                  |                                      |                               |                          | 25                       | 26                       | 27                              | 28                            | 29                              | 30                            |                               | 23                       | 24                            | 25                             | 26                                   | 27                             | 28                       | 29                       | 27                       | 28                            | 29                             | 30                             | 31                                  |                         |                          | 24                       | 25                       | 26                             | 27                             | 28                             | 29                            | 30                |
| 30                       |                               |                                 |                                |                                 |                          |                          | _                        | 86 - 88<br>-                  |                                 | 8                                   | 22 10                                |                               |                          | _                        | 22-3                     |                                 | 2                             | 2                               | 4 - X                         |                               | 30                       | 31                            |                                |                                      |                                |                          |                          |                          |                               | 61 - A3                        |                                |                                     | 2                       |                          |                          | 4                        | 20 10                          |                                | 94 - A8                        |                               |                   |
|                          |                               |                                 |                                |                                 |                          |                          |                          |                               |                                 |                                     |                                      |                               |                          |                          |                          |                                 |                               |                                 |                               |                               |                          |                               |                                |                                      |                                |                          |                          |                          |                               |                                |                                |                                     |                         |                          |                          |                          |                                |                                |                                |                               |                   |
|                          | 2                             | 02                              | 3年                             | 10)                             | 月                        |                          |                          | 2                             | 023                             | 3年                                  | 11,                                  | ∃                             |                          |                          | 2                        | 023                             | 3年                            | 12)                             | 月                             |                               |                          | 2                             | 202                            | 4年                                   | 1,5                            | 3                        |                          |                          | 2                             | 02                             | 4年                             | 2月                                  | 3                       |                          |                          | 2                        | 202                            | 4年                             | 3,                             | 3                             |                   |
| B                        | 2<br>月                        | 02<br>火                         | 3年<br>水                        | 10)                             | 日金                       | ±                        | 日                        | 2<br>月                        | 02:<br>火                        | 3年<br>水                             | 11月                                  | 金                             | ±                        | 日                        | 2<br>月                   | 023<br>火                        | 年 水                           | 12)<br>木                        | <b>一</b> 金                    | ±                             | 日                        | 2<br>月                        | 202<br>火                       | 4年<br>水                              | 1月                             | 金                        | ±                        | 日                        | 2<br>月                        | .02<br>火                       | 4年<br>水                        | 2F<br>木                             | 金                       | ±                        | 日                        | 2月                       | 202<br>火                       | 4年<br>水                        | 3F                             | 金                             | ±                 |
| 日<br>1                   | 2<br>月<br>2                   | 02<br>火<br>3                    | 3年<br>水<br>4                   | 10)<br>木<br>5                   | 月<br>金<br>6              | 土<br>7                   | B                        | 2<br>月                        | 02:<br>火                        | 3年<br>水<br>1                        | 11月<br>木<br>2                        | 于<br>金<br>3                   | ±<br>4                   | B                        | 2<br>月                   | 023<br>火                        | 年 水                           | 12月                             | 全<br>1                        | ±<br>2                        | B                        | 2<br>月<br>1                   | 202<br>火<br>2                  | 4年<br>水<br>3                         | 1月<br>木<br>4                   | 金<br>5                   | ±<br>6                   | B                        | 2<br>月                        | 02<br>火                        | 4年<br>水                        | 2月<br>木<br>1                        | 金<br>2                  | ±<br>3                   | B                        | 2<br>月                   | 202<br>火                       | 4年<br>水                        | 3月                             | <u>金</u>                      | 土<br>2            |
| 日<br>1<br>8              | 2<br>月<br>2<br>9              | 02<br>火<br>3<br>10              | 3年<br>水<br>4<br>) 11           | 10)<br>木<br>5<br>12             | 月<br>金<br>6<br>13        | 土<br>7<br>14             | 日<br>5                   | 2<br>月<br>6                   | 02:<br>火<br>7                   | 3年<br>水<br>1<br>8                   | 11)<br>木<br>2<br>9                   | 于<br>金<br>3<br>10             | ±<br>4<br>11             | 日<br>3                   | 2<br>月<br>4              | 023<br>火<br>5                   | 年<br>水<br>6                   | 12)<br>木<br>7                   | 金<br>1<br>8                   | ±<br>2<br>9                   | 日<br>7                   | 2<br>月<br>1<br>8              | 202<br>火<br>2<br>9             | 4年<br>水<br>3<br>10                   | 1月<br>木<br>4<br>11             | 金<br>5<br>12             | ±<br>6<br>13             | 日<br>4                   | 2<br>月<br>5                   | 02<br>火<br>6                   | 4年<br>水<br>7                   | 2月<br>木<br>1<br>8                   | 金<br>2<br>9             | ±<br>3<br>10             | 日<br>3                   | 2<br>月<br>4              | 202<br>火<br>5                  | 4年<br>水<br>6                   | 3月<br>木<br>7                   | 金<br>1<br>8                   | 土<br>2<br>9       |
| 日<br>1<br>8<br>15        | 2<br>月<br>2<br>9<br>16        | 02<br>少<br>3<br>10<br>17        | 3年<br>水<br>4<br>11<br>18       | 10)<br>木<br>5<br>12<br>19       | 月<br>金<br>13<br>20       | 土<br>7<br>14<br>21       | 日<br>5<br>12             | 2<br>月<br>6<br>13             | 023<br>火<br>7<br>14             | 年<br>水<br>1<br>8<br>15              | 11)<br>木<br>2<br>9<br>16             | 子<br>金<br>3<br>10<br>17       | ±<br>4<br>11<br>18       | 日<br>3<br>10             | 2<br>月<br>4<br>11        | 023<br>火<br>5<br>12             | 年<br>水<br>6<br>13             | 12)<br>木<br>7<br>14             | 全<br>1<br>8<br>15             | ±<br>2<br>9                   | 日<br>7<br>14             | 2<br>月<br>1<br>8<br>15        | 202<br>火<br>2<br>9<br>16       | 4年<br>水<br>3<br>10<br>17             | 1月<br>木<br>4<br>11<br>18       | 金<br>5<br>12<br>19       | ±<br>6<br>13<br>20       | 日<br>4<br>11             | 2<br>月<br>5<br>12             | 02<br>火<br>6<br>13             | 4年<br>水<br>7<br>14             | 2月<br>木<br>1<br>8<br>15             | 金<br>2<br>9<br>16       | ±<br>3<br>10<br>17       | 日<br>3<br>10             | 2<br>月<br>4<br>11        | 202<br>火<br>5<br>12            | 4年<br>水<br>6<br>13             | 3月<br>木<br>7<br>14             | 金<br>1<br>8<br>15             | 1<br>2<br>9<br>16 |
| 日<br>1<br>8<br>15<br>22  | 2<br>月<br>2<br>16<br>23       | 02<br>少<br>3<br>10<br>17<br>24  | 3年<br>水<br>4<br>11<br>18<br>25 | 10)<br>木<br>5<br>12<br>19<br>26 | 月<br>6<br>13<br>20<br>27 | 土<br>7<br>14<br>21<br>28 | 日<br>5<br>12<br>19       | 2<br>月<br>6<br>13<br>20       | 02:<br>火<br>7<br>14<br>21       | 3年<br>水<br>1<br>8<br>15<br>22       | 11月<br>木<br>2<br>9<br>16<br>23       | 金<br>3<br>10<br>17<br>24      | ±<br>4<br>11<br>18<br>25 | 日<br>3<br>10             | 2<br>月<br>4<br>11        | 023<br>火<br>5<br>12<br>19       | 年<br>水<br>6<br>13<br>20       | 12)<br>木<br>7<br>14<br>21       | 日<br>金<br>1<br>8<br>15<br>22  | ±<br>2<br>9<br>16<br>23       | 日<br>7<br>14<br>21       | 2<br>月<br>1<br>15<br>22       | 202<br>火<br>9<br>16<br>23      | 4年<br>水<br>3<br>10<br>17<br>24       | 1月<br>木<br>4<br>11<br>18<br>25 | 金<br>5<br>12<br>19<br>26 | ±<br>6<br>13<br>20<br>27 | 日<br>4<br>11<br>18       | 2<br>月<br>5<br>12<br>19       | 02<br>火<br>6<br>13<br>20       | 4年<br>水<br>7<br>14<br>21       | 2月<br>木<br>1<br>8<br>15<br>22       | 金<br>2<br>9<br>16<br>23 | ±<br>3<br>10<br>17<br>24 | 日<br>3<br>10             | 夕<br>月<br>4<br>11<br>18  | 02<br>火<br>5<br>12<br>19       | 4年<br>水<br>6<br>13<br>20       | 3月<br>木<br>7<br>14<br>21       | 金<br>1<br>8<br>15<br>22       | 16<br>23          |
| 日<br>1<br>15<br>22<br>29 | 2<br>月<br>2<br>16<br>23<br>30 | 02<br>3<br>10<br>17<br>24<br>31 | 3年<br>4<br>11<br>18<br>25      | 10)<br>木<br>5<br>12<br>19<br>26 | 月<br>6<br>13<br>20<br>27 | 土<br>7<br>14<br>21<br>28 | 日<br>5<br>12<br>19<br>26 | 2<br>月<br>6<br>13<br>20<br>27 | 02、<br>火<br>7<br>14<br>21<br>28 | 3年<br>水<br>1<br>8<br>15<br>22<br>29 | 11)<br>木<br>2<br>9<br>16<br>23<br>30 | 一<br>金<br>3<br>10<br>17<br>24 | ±<br>4<br>11<br>18<br>25 | 日<br>3<br>10<br>17<br>24 | 2<br>月<br>11<br>18<br>25 | 023<br>火<br>5<br>12<br>19<br>26 | 年<br>水<br>6<br>13<br>20<br>27 | 12)<br>木<br>7<br>14<br>21<br>28 | 全<br>1<br>8<br>15<br>22<br>29 | ±<br>2<br>9<br>16<br>23<br>30 | 日<br>7<br>14<br>21<br>28 | 2<br>月<br>1<br>15<br>22<br>29 | 02<br>火<br>9<br>16<br>23<br>30 | 4年<br>水<br>3<br>10<br>17<br>24<br>31 | 1月<br>木<br>4<br>11<br>18<br>25 | 金<br>5<br>12<br>19<br>26 | ±<br>6<br>13<br>20<br>27 | 日<br>4<br>11<br>18<br>25 | 2<br>月<br>5<br>12<br>19<br>26 | 02<br>火<br>6<br>13<br>20<br>27 | 4年<br>水<br>7<br>14<br>21<br>28 | 2月<br>木<br>1<br>8<br>15<br>22<br>29 | 金<br>2<br>9<br>16<br>23 | ±<br>3<br>10<br>17<br>24 | 日<br>3<br>10<br>17<br>24 | 月<br>4<br>11<br>18<br>25 | 02<br>火<br>5<br>12<br>19<br>26 | 4年<br>水<br>6<br>13<br>20<br>27 | 3月<br>不<br>7<br>14<br>21<br>28 | 金<br>1<br>8<br>15<br>22<br>29 | 16<br>23<br>30    |

| ▼選択した   | 運行区分の便がある路線 |  |
|---------|-------------|--|
| 3020121 | 02 鈴鹿市内線    |  |
| 3020122 | 02 鈴鹿市内線    |  |
| 3020411 | 05 鈴鹿市内線    |  |

ファイルを選択 GTFS-JPデータを読み込ませます。 運行日IDごとにカレンダー表示ができます

お盆、年末年始、季節運行、休校日など あっているか確認して ください

### **3GTFS Test Viewer**

作成したGTFS-JPデータを地図や時刻表で確認することができます。

https://tshimada291.sakura.ne.jp/transport/gtfs-viewer/test-vw/

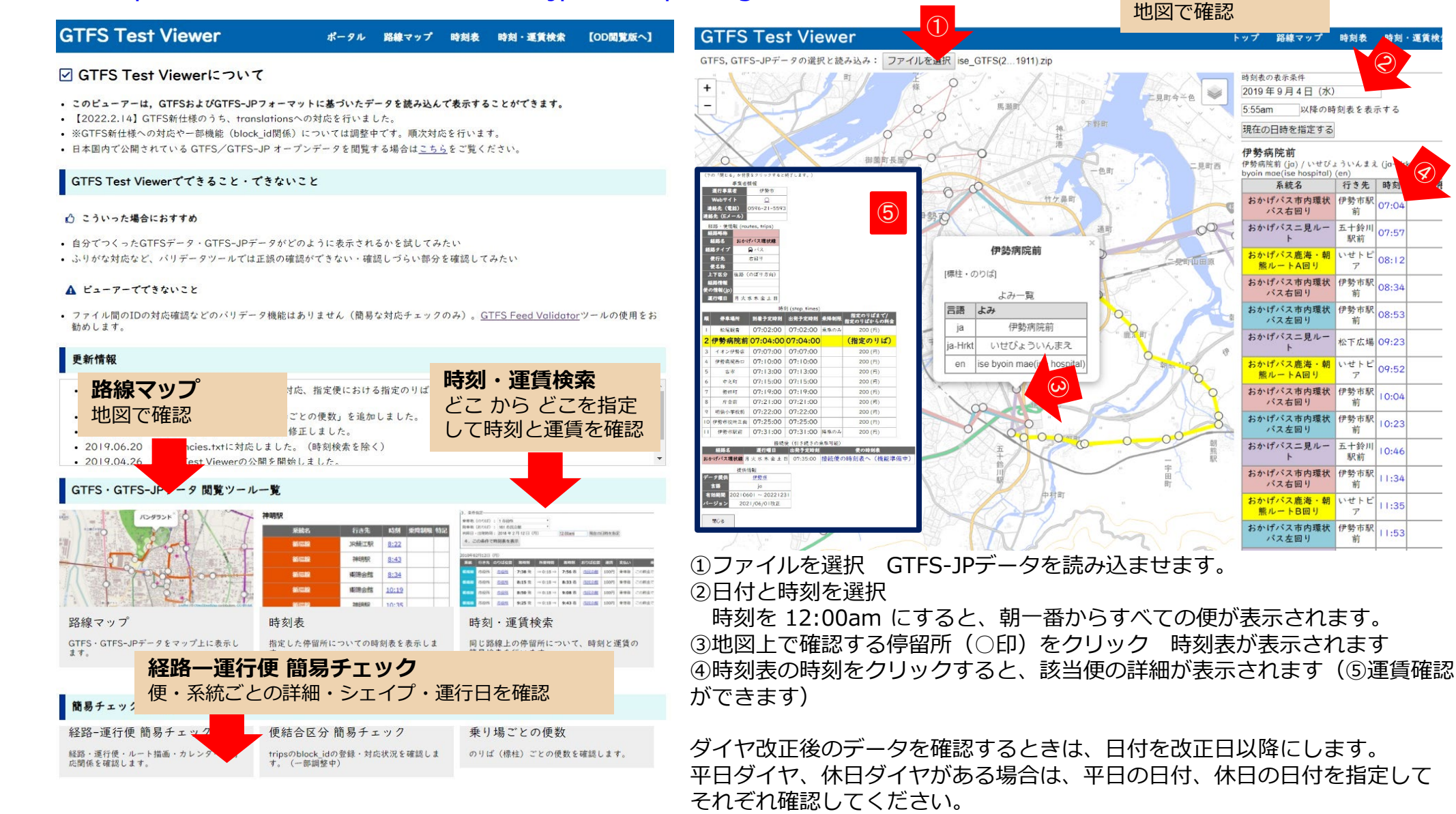

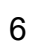

路線マップ

時刻表 時刻・運賃検

以降の時刻表を表示する

行き先 時刻

前

五十鈴川 07.5 駅前

いせトピ

P

伊勢市駅 08.34

前

前

P

前

伊勢市駅

前

駅前

前

いせトビ

P

前

1

伊勢市駅 08:53

松下広堤 09:23

08:12

10.04

10:23

10:46

11:34

11:35

11:53

hospital) (er

# ④GTFS shapes.txtチェッカー

 shapes.txt描画データを作成している場合 経路を地図上で再生してチェックできます https://www.busdata.or.jp/gtfs/shapes.html

#### GTFS shapes.txtチェッカー

GTFSデータの経路形状情報 (shapes.txt) をマップで表示するツールです。 shape\_idを選択すると、マップ上に経路が表示されパスアイコンが走ります。

#### 一般社団法人日本バス情報協会

▼GTFSファイル(zip)をアップロードしてください ファイルを選択 ena\_GTF...230601.zip

 Base\_UdoU21-2を思する
 歴化にかhape\_UdoUL-1を経せる
 速さ=10(1~20) 星くする
 建くする
 中止
 開始点 「ov
 0 始点から、5 約中分進んだ点から

 131000:
 13 年第75歳
 31 世
 開始点 「ov
 0 始点から、5 約中分進んだ点から

ファイルを選択 ルートを選択

再生速度を調整することができます

バスの走行方向(特に循環系統の場合 右回り、左回りが逆になっていない か)も確認してください

### 各ツールによるチェック

| ツール                                                           | チェッ<br>ク欄 |
|---------------------------------------------------------------|-----------|
| ①GTFS Schedule Validator                                      |           |
| ②GTFS運行日チェッカー<br>・お盆・年末年始が特別運行の<br>場合反映されているか<br>・祝日が反映されているか |           |
| ③GTFS Test Viewer<br>右のチェックリストを参照                             |           |
| ④GTFS shapes.txtチェッカー<br>描画データを作成した場合のみ<br>チェック               |           |

### ③GTFS Test Viwerによるチェック

| 確認項目      | 確認内容                                                              | チェッ<br>ク欄 |
|-----------|-------------------------------------------------------------------|-----------|
| データの有効期間  | 適切な期間が設定されているか                                                    |           |
| URL       | 便をクリックして表示されるURLが正しいか<br>リンク切れになっていないか                            |           |
| 停留所・標柱    | 停留所・標柱の位置が正しいか<br>名称・かな・英語が正しいか                                   |           |
| 標柱の時刻     | 標柱をクリックして表示される時刻・行き先<br>が正しいか                                     |           |
| 路線名       | 路線名・路線カラーが正しいか                                                    |           |
| 運賃        | 便をクリックして表示される運賃が正しいか                                              |           |
| 平日・休日     | 平日・休日ダイヤがある場合、日付を切り替<br>えて正しいダイヤが表示されるか<br>※休日運休の場合、休日に1便も無いことを確認 |           |
| 乗車専用・降車専用 | 乗車専用・降車専用区間がある場合「乗降制<br>限」に表示されるか                                 |           |